## **Delete Controller**

If you need to delete a controller from your account, please use the steps listed below:

**IMPORTANT:** Ensure you are not configuring the controller that will be removed from your account.

- 1. Select the **MENU** icon (a) on the upper left-hand side of the app. If accessing from a web browser, click on the *i* on the upper right-hand side.
- 2. Scroll down to the bottom of the ACCOUNT section. Click on My CONTROLLERS.
- 3. Scroll down to view the controller that needs to be deleted. Click on the **THREE DOTS** to the right of the controller name you would like to edit.
- 4. Select **DELETE.**

The controller will now be removed from your account.